## Raadpleging van de reglementaire teksten in Docleg

## Raadpleging van de teksten via het menu

In het beginscherm van Docleg vindt u een menu dat de reglementaire teksten in verschillende categorieën indeelt.

- Stap 1: Kies een categorie. Afhankelijk van uw keuze
  - komt u onmiddellijk op een pagina met titel en inhoudstafel van een tekst terecht (bv. bij de gecoördineerde wet)
  - krijgt u een aantal subcategorieën, waaruit u verder moet kiezen tot u op de inhoudstafel van een tekst terechtkomt (bv. bij de uitvoeringsbesluiten geneeskundige verzorging).
- Stap 2: Kies in de inhoudstafel het gewenste artikel.

Opmerking: Om technische redenen hebben sommige teksten geen inhoudstafel met de artikelen. In die gevallen krijgt u op de titelpagina een link naar de volledige tekst (in Word-formaat).

## Raadpleging van de teksten via een zoekopdracht

Docleg bevat een beperkte en een uitgebreide zoekfunctie.

- De beperkte zoekfunctie
  - zoekt enkel in de titels van de reglementaire teksten
  - biedt niet de mogelijkheid om trefwoorden te combineren
  - vindt u terug in het beginscherm van Docleg.
- De uitgebreide zoekfunctie
  - zoekt in de volledige reglementaire teksten
  - biedt de mogelijkheid om trefwoorden te combineren
  - vindt u terug in het menu bovenaan op het scherm ("Zoekopdracht").